# **User Manual**

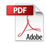

### Wecome to use

Thanks for choosing Smart Robot Vacuum Cleaner!

It is a high-end intelligent planning cleaning robot which combines high accuracy radar and various sensors can realize collaboration through navigation algorithm, draw a room map in real time and plan the cleaning route and features automatic cleaning and automatic charging without manual intervention. It has ultrastrong suction power, high-capacity drawer type dust box, washable HEPA filter screen and split type mopping module and adopts an efficient cleaning mode of first cleaning and then mopping.

You can download the mobile APP by smart phone to check the cleaning map and running status of the robot in APP in real time, define the cleaning area and schedule. You can control the robot remotely. Science and technology makes life better.

May you have a nice usage experience!

## **Safety Information**

### **Usage Limitations**

- The product is used for floor cleaning in a home environment only and cannot be used for outdoor(such as open terrace),non-ground (such as sofa) and commercial or industrial environment.
- Please do not use the product in midair areas (such as penthouse, open terrace and furniture top) without protective fence.
- Please do not use the product at a temperature of above 40°C or below 0°C or when there are liquids and sticky substances on the ground.
- Please hang cables on the ground before use so as to avoid being dragged by the host.
- Please clear fragile objects and impurities (such as vase and plastic bag, etc.) on the ground so as to avoid damaging valuables when

the host is stuck or impacted slightly.

- This appliance can be used by children aged from 8 years and above and persons with reduced physical, sensory or mental capabilities or lack of experience and knowledge if they have been given supervision or instruction concerning use of the appliance in a safe way and understand the hazards involved. Children shall not play with the appliance. Cleaning and user maintenance shall not be made by children without supervision
- · Please keep main brush and other cleaning tools out of reach of children.
- · Please do not place objects (including children and pets) on a stationary or moving machine.
- Please keep hair, fingers and other parts of human body or pets away from the suction inlet when the machine is works.
- Please do not use the product to sweep burning objects (such as burning cigarette end).
- · Please do not use the product to clean long-haired carpet (some dark carpets may not be cleaned normally).
- · Please prevent the host from suctioning hard or sharp objects (such as waste decorative materials, glass and iron nail, etc.).
- Please do not move the machine by holding the protective cover of laser distance sensor and collision bumper.
- Please clean or maintain the host and the charging base under shutdown or power-off state.
- Please do not wipe any part of the product using wet cloth or any liquid.
- · Please use the product according to User Manual. User should be responsible for any damages and injuries caused by improper use.
- · Please do not use mopping function for carpet and furniture top.
- Please be sure to remove the water tank when the machine is being charged.

## **Safety Information**

- 1. The appliance is only to be used with the power supply unit provided with the appliance.
- 2. The adapter must be removed from the socket-outlet before cleaning or maintaining the appliance.
- 3. This appliance contains batteries that are only replaceable by skilled persons.
- 4. The battery must be removed from the appliance before it is scrapped;
- 5. The appliance must be disconnected from the supply mains when removing the battery;
- 6. The battery is to be disposed of safely.
- 7. WARNING: For the purposes of recharging the battery, only use the detachable supply unit (model: xxx) provided with this appliance.

#### **Battery and Charging**

- Please do not use battery, charging base or charger provided by any third parties.
- · Please do not dismantle, report or refit battery or charging base arbitrarily.
- · Please keep the charging base away from heat source (such as heating plate).
- · Please do not wipe or clean the charging base shrapnel using wet cloth or wet hand.
- Please do not abandon used batteries arbitrarily. Used batteries should be disposed of by professional recycling agency.
- If power line is damaged or broken, please disuse it immediately and replace it through official channels.
- Please ensure the host shuts down during transportation and the product should be transported in or iginal packaging.
- If the machine is left unused long, it should be fully charged and then placed in a cool and dry place. Charge the machine at.

least every 3 months so as to avoid damaging batteries due to excessive discharge.

#### Uv and Laser Safety Information

Laser distance sensor of the product complies with the standard for class1 laser products of IEC60825 and does not produce

dangerous laser radiation.

- Laser class IEC-60825 Class 1
- The maximum laser output power of the product 10mW
- Laser head Pulse time (1/2300) s
- · Invisible laser radiation
- · Laser energy-Exposure near aperture may cay cause burns
- Standard:IEC 60825-1:2014
- · WARNING This appliance contains a UV emitter. Do not stare at the light source

2

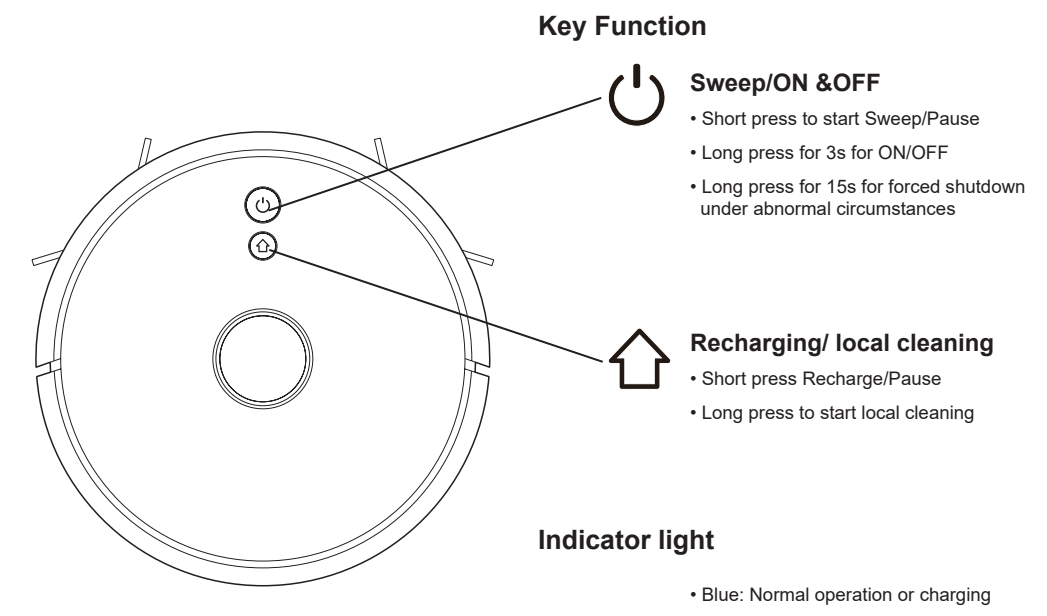

- Red: Abnormal condition or low battery
- Purple: Equipment is not connected to the network

### **Reset WiFi**

Press two buttons simultaneously for 3s

### **Parts List**

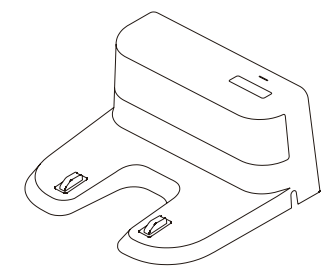

Charging baseX1

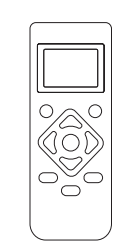

LCD Remote X1

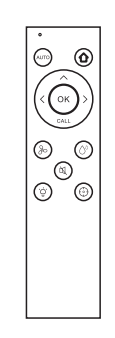

Remote control X1

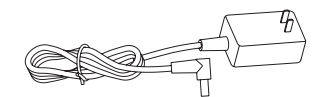

AdapterX1

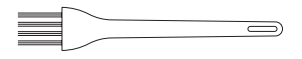

Cleaning brush X 1(optional

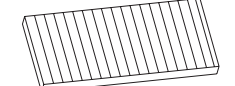

HEPA filter+sponge filterX1

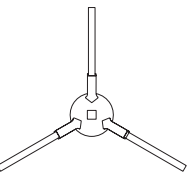

Left side brushX2 Right side brushX2

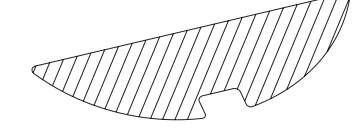

Duster clothX1

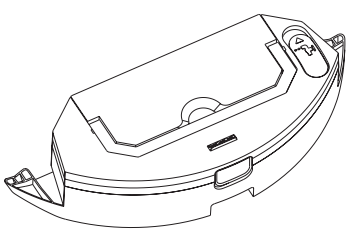

2 in 1 electric-controlled water tank X 1(optional)

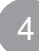

**Parts List** 

**[ ] | ]** 

Fluffy main brush X 1

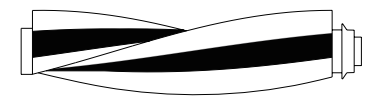

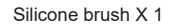

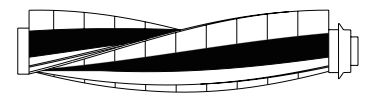

Multifunctional brush X 1

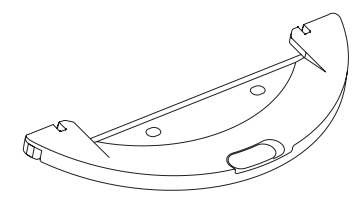

Hanging infiltration type water tank X 1(optional)

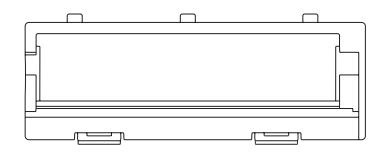

Rolling brush cover X 1 Suitable for Fluffy main brush+Silicone brush

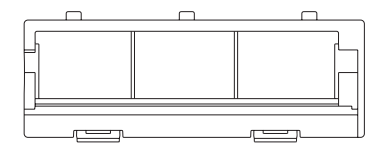

Rolling brush cover(With steel wire)X 1 Suitable for Silicone brush

### Robot

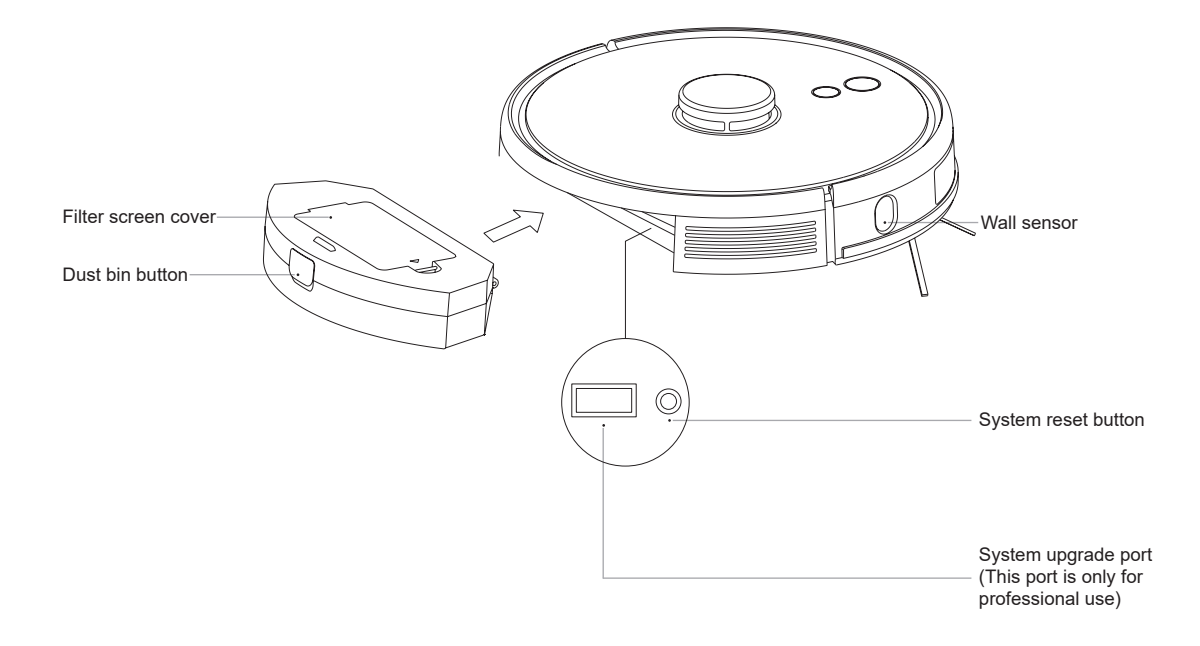

### Sensor and Structure

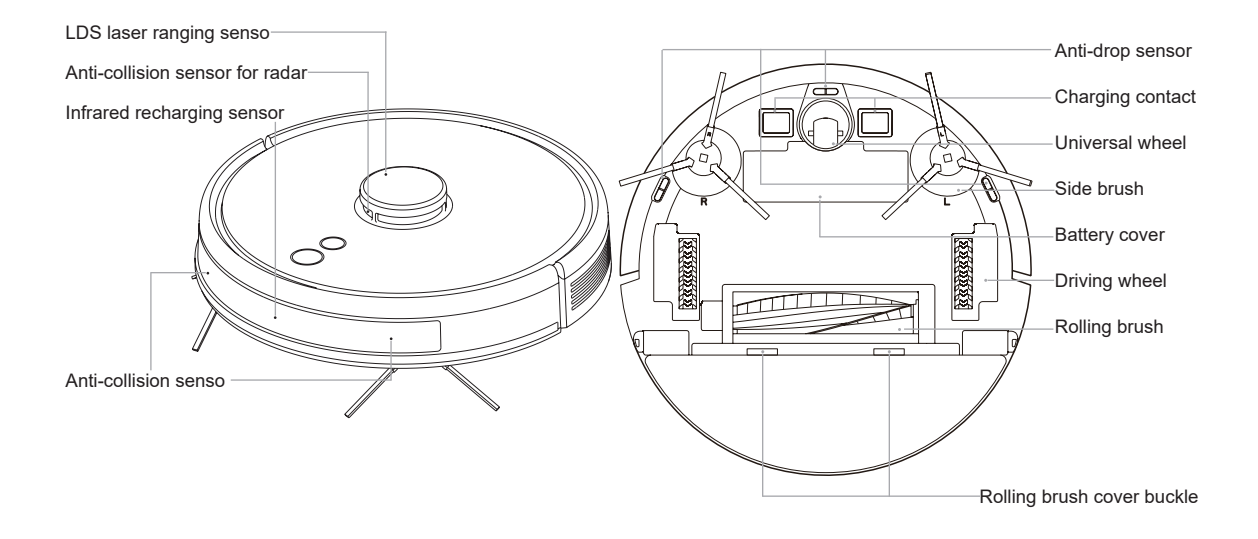

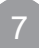

### **Charging Base**

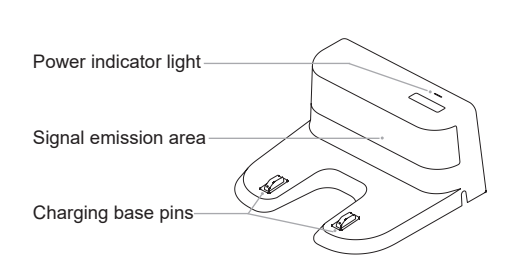

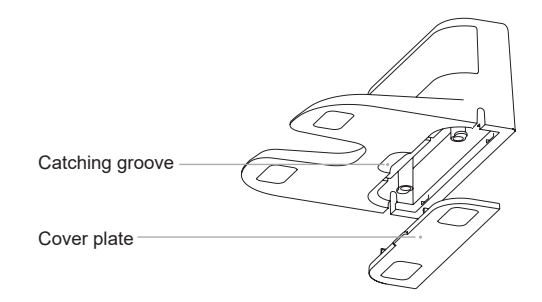

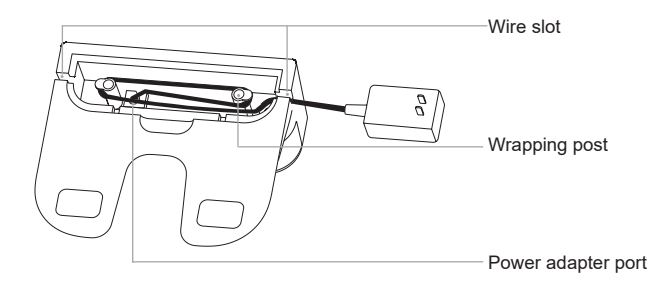

### Installation

1.Connect power line and feed the excess wire into the slot.

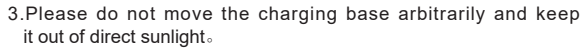

Note:

- If the charging base is relocated, the host may fail in positioning and lose the map. When restarted, the host will rebuild and memorize the map and the rebuilt map may lose cleaning information of forbidden areas and other areas.
- •Direct sunlight will interfere with recharging signal and consequently the host may be unable to return to the charging base.

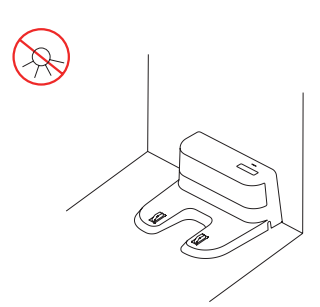

2.Place charging base against the wall and connect the power.

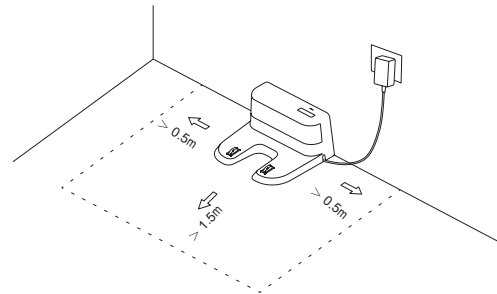

Note:

•Ensure a space of above 0.5m on both sides of the charging base and a space of above 1.5m in the front  $_{\circ}$ 

-If the power line is vertical to the ground, it may be dragged by the host and consequently the charging base may be powered off  $_{\circ}$ 

-The charging indicator is normally on when powered on and off when charged  $_{\circ}$ 

4.Installation of side brush.

Make the left side brush (L) and the right side brush (R) correspond to L and R on the bottom casing, press L and R and the side brushes are installed till you hear a "cracking" sound.

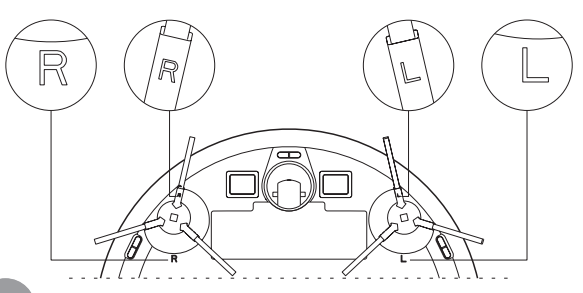

### Installation

5.Starting up and charging.

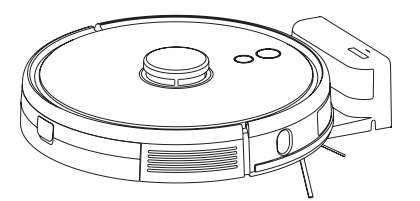

Long press () to switch on the robot.Charge the robot on charging base when the power indictor light is normally on.

Note: If the machine cannot be started due to low battery, please charge the host on the charging base and the machine will be started automatically. The machine can work normally only when the battery level is  $\geq 20\%$ .

#### 6.Connect mobile APP(this step can be skipped)

Please refer to WiFi connection guideline, then connect mobile APP.

#### 7.Start cleaning

After the robot is powered on, short press key  $\bigcirc$  on the robot or use mobile APP to start cleaning.(press any button to pause during using).

Note:

- The sweeping robot cannot be used to remove liquids.
- If the battery level is less than 20, the machine cannot work. Please charge it.
- The machine will return to the charging base automatically if the battery level is less than 20% in use and will be powered off and start cleaning automatically after the battery level reaches 80%.
- Please clear various wires (including power line of charging base) on the ground before use so as to avoid outage and damage of objects or wires when wires are dragged by the host.

#### 8.Installation of mopping module

 Installation of mopping cloth: paste the mopping cloth flatly to the bottom of water tank.

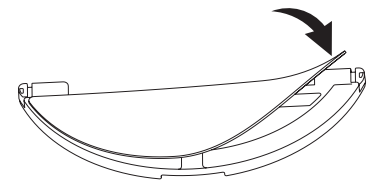

(Hanging permeate type water tank)

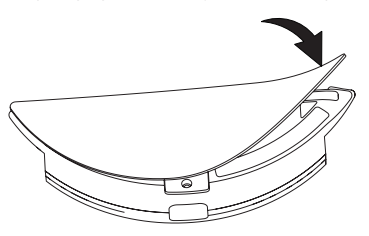

(Electric-controlled water tank)

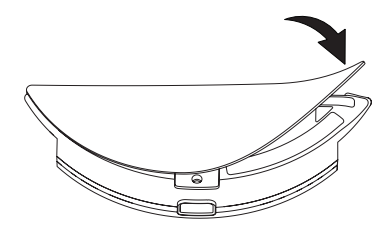

(2 in 1 electric-controlled water tank)

Note: please clean the mopping cloth after using to keep it in good cleaning condition.

② Fill the water tank: uncap the cover and fill with water

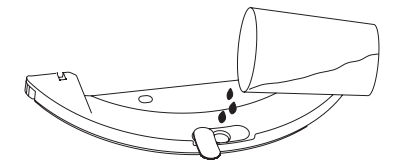

(Hanging permeate type water tank)

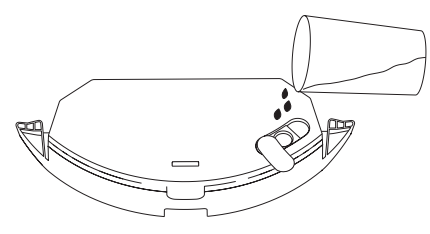

(Electric-controlled water tank)

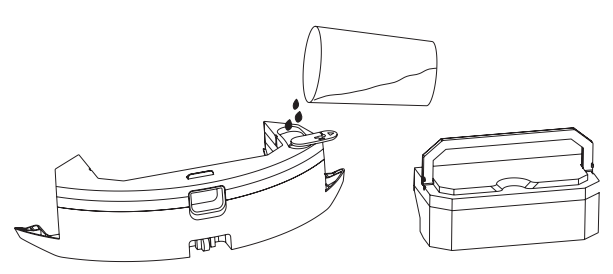

(2 in 1 electric-controlled water tank)

please take out the dustbin by handle before fill with water

③ Intall the module:push the module horizontally along the rear part of the robot.The module is installed in place if you hear a "click" sound.

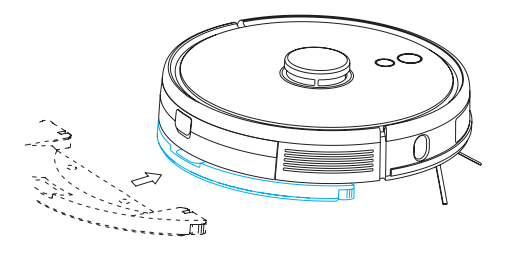

(Hanging permeate type water tank)

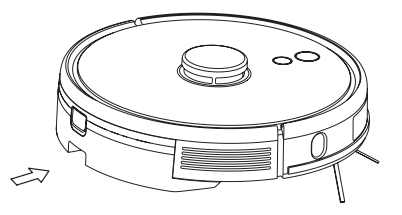

(Electric-controlled water tank)

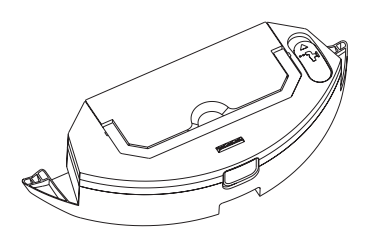

Please put the dustbin into the water tank and put the handle in the slot.

#### 9.Remove the mopping module

When the robot is finished working, press the clasp on both sides, remove the mopping module backwards, empty the water in water tank, and clean the mopping cloth (do not move or turn the robot over during cleaning).

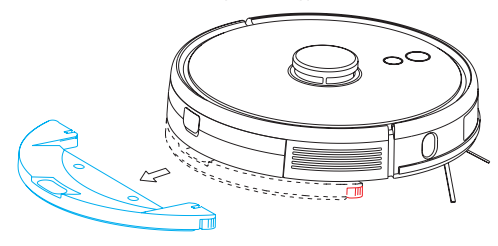

(Hanging permeate type water tank)

When the robot is finished working, press the button in the middle of the water tank to remove the mopping module backwards, empty the water in the water tank and clean the mopping cloth (do not move or turn the robot over during cleaning).

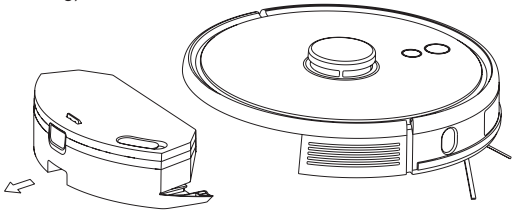

(Electric-controlled water tank)

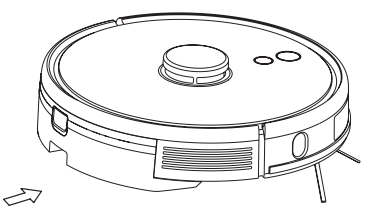

Press and hold the button in the middle of the tank and push it horizontally along the rear of the robot. The module is intalled in place if you hear the sound of "click".

When the robot is finished working, press the button in the middle of the water tank to remove the mopping module backwards, empty the water in the water tank and clean the mopping cloth (do not move or turn the robot over during cleaning).

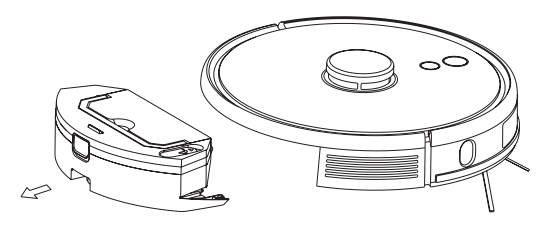

(2 in 1 electric-controlled water tank)

### 10. Instructions for mopping module

- ① Please do not use the mopping module when it is left unused.
- ② For the sake of safety, please be sure to remove the mopping module when it is being charged or left unused.
- ③ Please do not mop the carpet. Set a forbidden area in APP to prevent the machine from entering the carpet.
- ④ To achieve a better mopping effect, the mopping module should be installed after the floor is swept for three times.
- ⑤ To add water or clean the dust cloth when the machine works, please pause it, and take out and reassemble the mopping module according to steps 8 and 9. Please do not move or turn over the host so as to avoid failing in positioning and losing the map.
- (6) Mopping function of the machine is intended for wiping and is conducive to deep cleaning. it cannot remove stubborn stain effectively and replace labor force.

## Installation

#### ON/OFF

Long press 🖒 key for 3s, the indicator light is on and the machine is started.

Long press 🕐 key for 3s when the machine is under standby mode, the indicator light is off and the machine shuts down.

NOTE: The machine cannot shut down when the host is being charged.

#### Sweep/Pause

After the machine is started, short press  $\bigcirc$  key on the host or start the machine using mobile APP.

(Press any key to pause in use)

#### Note:

- The cleaning robot cannot be used to remove liquids.
- If the battery level is less than 20, the machine cannot work. Please charge it.
- The machine will return to the charging base automatically if the battery leve is less than 20% in use and will be powered off and start cleaning automatically after the battery level reaches 80% Please clear various wires (including power line of charging base) on the ground before use so as to avoid outage and damage of objects or wires when wires are dragged by the robot.

#### Charging

Automatic mode: The robot will return to the charging base automatically after work.

Manual mode: Under suspended state, short press  $\bigcirc$  key to start recharging or when the recharging host is charged under the control of mobile APP, The indicator light is under breathing mode when the recharging host is charged.

Note: if the robot can not find the charging base, it will automatically return to the starting position. Please manually put the robot back to the charging base for charging.

### Instructions

#### **Cleaning mode**

After the robot is powered on, it will scan and generate the map and divide it into areas intelligently. Then sweep the areas one by one along the wall orderly, efficiently and thoroughly and plan the cleaning route in a bow/S shape. The robot will return to the charging base automatically after cleaning.

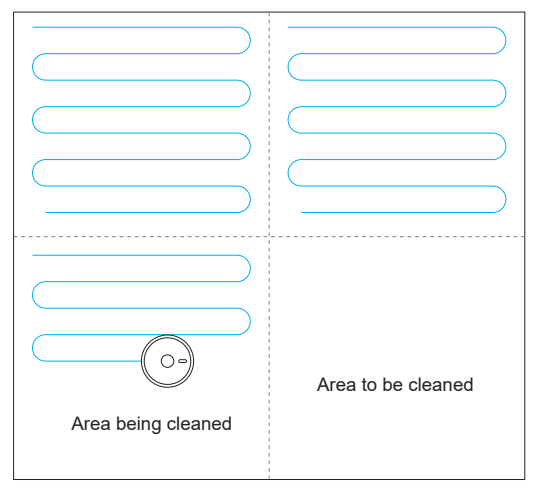

#### Note:

Do not move the robot casually and frequently when it is cleaning. After moving, please put the robot near the original position. When it starts again, it will try to reposition itself. After successful positioning, it would follow the planned path and continue to work. If the positioning fails, the robot would abort previous mission, make a map and do the cleaning again. Even it maynot find the charging base.

### Spot cleaning

When a local area needs a deep sweep, the user specifies a point on the map on the APP, the machine will automatically drive to the vicinity of the point, take the point as the center, and clean within  $1.5m \times 1.5m$ .

### **Partial cleaning**

When the robot cannot be controlled by the mobile APP, please remove the robot to the place you want to clean. Long press the  $\triangle$  button for 3 seconds, and the robot will clean twice within the scope of 2mx2m centering on itself.

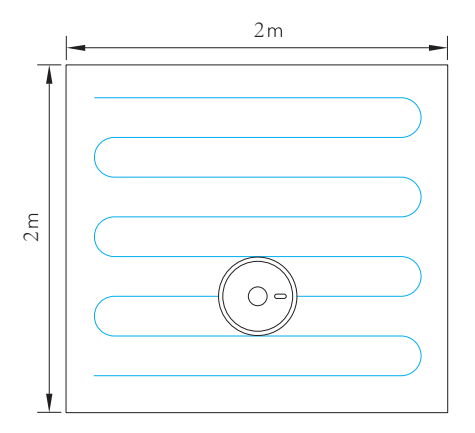

#### **User-defined area cleaning**

Use the mobile APP to set the size and location of the area you want to clean. You can set one or more areas. The robot would clean according to the areas you set.

#### **Restricted area**

Set one or more forbidden areas using mobile APP. The robot will not sweep forbidden areas but other areas.

#### Note:

- The robot may intrude into the restricted area due to positioning errors, abnormal sensors and other reasons.
- The permanent closed zone may become invalid due to the big change of the position of the charging seat and furniture. Therefore, please try not to move or interfere with the robot during cleaning.
- The permanent restricted area would be lost when the map is rebuilt.

#### WiFi reset

If the mobile phone cannot be connected to the machine due to modification of router configuration and password or for other reasons, please press A keyand b key simultaneously for 3s till a voice prompt "WiFi has been reset" is given and the indicator light turns purple and flickers slowly.

#### DND mode

The robot will neither sweep the floor nor issue a voice automatically under DND mode. The available time of DND mode can be startup or modified using mobile APP.

#### Adjustment of suction power

You can adjust the suction power to silent level, standard level and high level by mobile APP.

#### Schedule cleaning

Schedule cleaning can be set by mobile APP. The robot will start cleaning automatically at the appointed time and return to the charging base after cleaning.

#### Adjustment of water flow (only for electric-controlled water)

You can adjust the water flow to low level, stardard level and high level by mobile level.

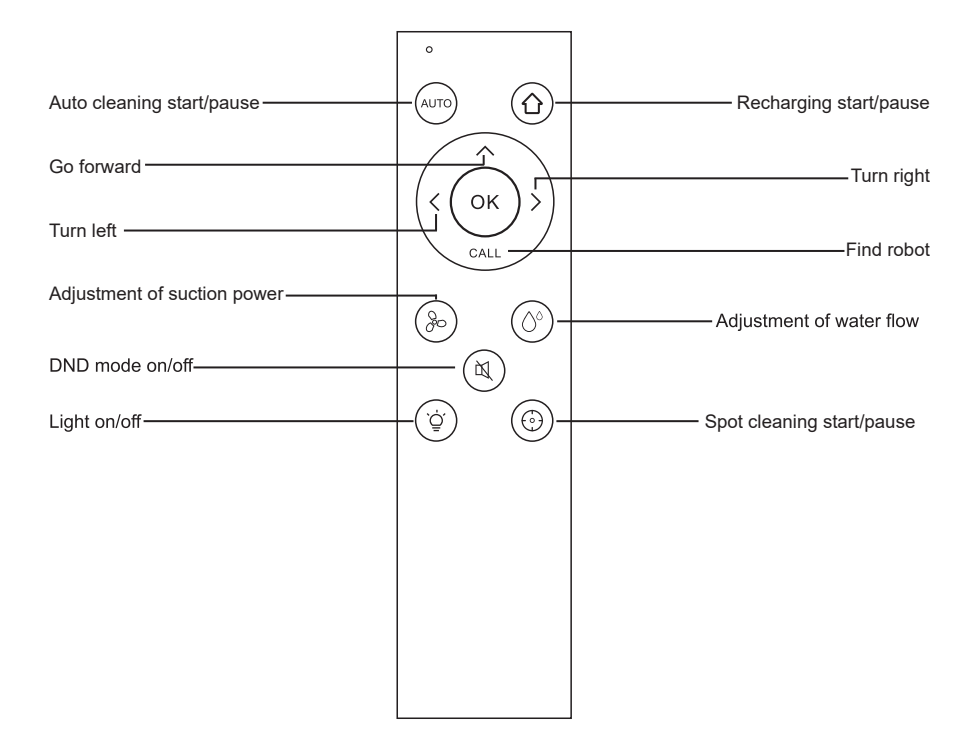

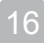

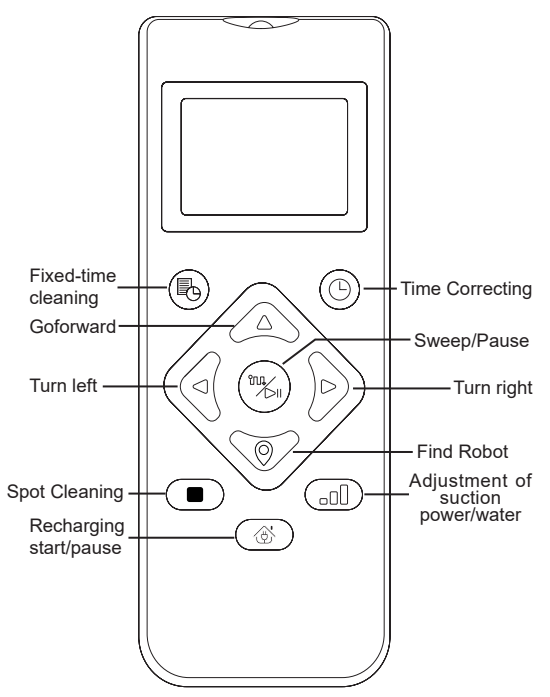

Note: To make sure all of below Settings to be effective, you must point your remote control at the front of robot vacuum cleaner at close range.

### **Time Settings:**

1. Press the Skey on remote control to enter into time settings, LCD display will flicker the icon for Sunday.

- 2. Press left and right keys to select the day of week and press the low key to confirm, then LCD display will turn to the settings of hour automatically.
- 3. Press up and down keys to set hour, and press left and right keys to turn to the setting of minutes.
- 4. After you set the same time as the current real time, please point the remote control at the front of robot vacuum cleaner and press the low key to confirm all your time settings, otherwise your Settings will be invalid.
- 5. Then you complete time settings for both remote control and robot vacuum cleaner.

### Schedule Cleaning:

- 1. Press the 🔘 key on remote control to enter into the appointment setting function, LCD display will flicker the icon for Sunday.
- 2. Press left and right keys to select the day of week and press the low key to confirm, then LCD display will turn to the settings of hour automatically.
- Press up and down keys to set hour, and press left and right keys to turn to the setting of minutes. Then point the remote control at the front of robot vacuum cleaner and press the key to confirm this appointment settings for robot vacuum cleaner.
- 4. After you complete one appointment settings, remote control will automatically jump to the next schedule setting. If you do not want to continue setting, please press to exit or wait for 10s to exit automatically.

### **Cancel Schedule Cleaning:**

- Press the Skey on remote control, LCD display will flicker the icon for Sunday and display icons for the day of week which you have scheduled it.
- Press the left and right keys to select the day of week which you have scheduled, and long press the key for 3s to cancel this schedule. You also can select the next scheduled day to keep canceling, or press to exit or wait for 10s to exit automatically.

#### Rolling brush(clean it regularly)

- 1.Turn over the machine and press the buckle on the Rolling rush cover to take out the Rolling brush.
- 2.Remove dust outside and inside the Rolling brush using tiny brush and clean the Rolling brush.
- 3.Reassemble the Rolling brush and press the Rolling brush cover and clean the Rolling brush tightly to fix the buckle.

#### Side brush(clean it regularly)

Turn over the machine and pull out the side brush upwards.
 Remove hair and dirt and reassemble the side brush.
 Make the left side brush (L) and the right side brush (R) correspond o L and R on the bottom casing, press L and R to reinstall them.

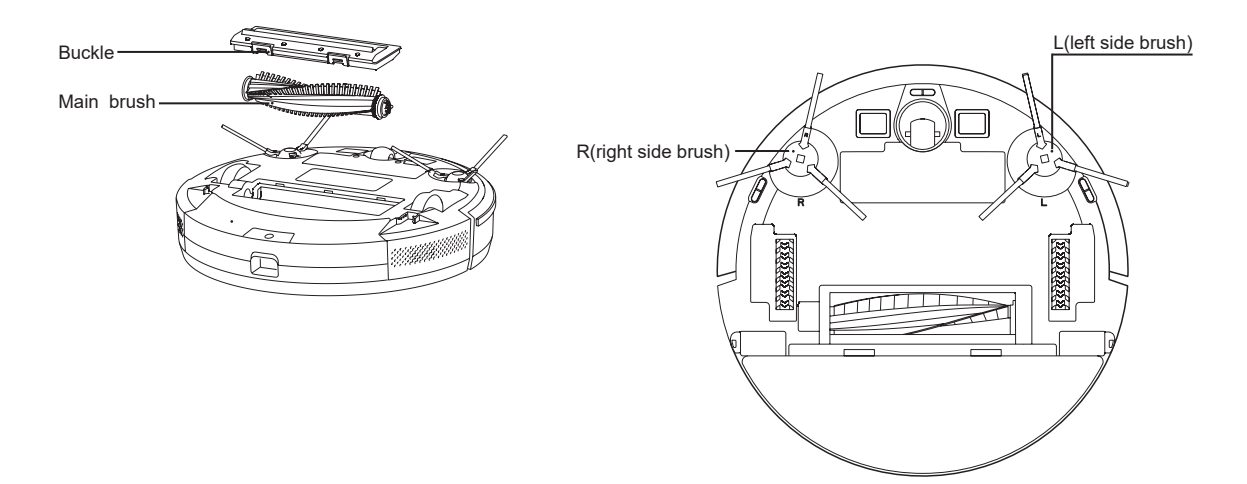

Dust box and filter screen(clean it regularly)

1.Press the button and pull out the dustbin backward.

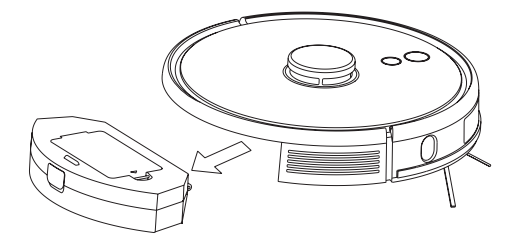

Filter screen cleaning(clean it regularly)

After a long time usage, remove the filter gauze, sponge and HEPA.
 Clean the removed filter gauze ,sponge and HEPA under water.
 Shake off the water drops and dry it naturally, then use it after completely dryied.

4.After dry, instll it well in sequence, filter gauze - sponge -HEPA.

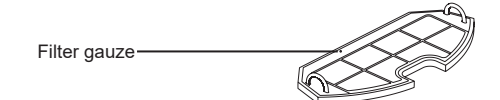

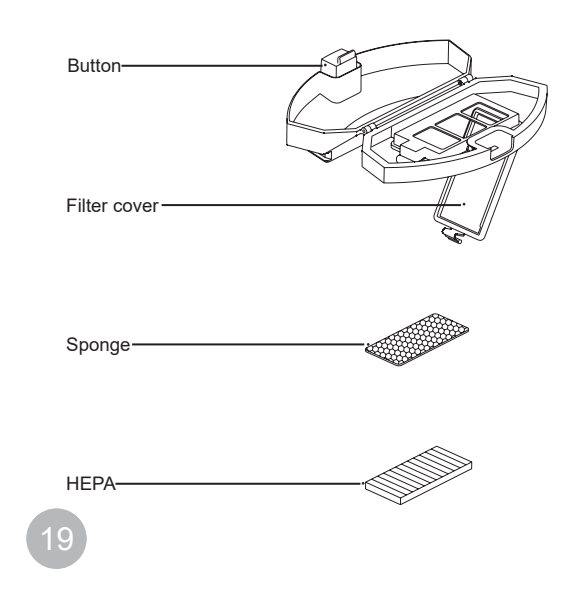

2.Open and clean dustbin.

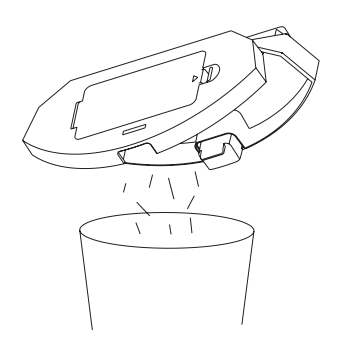

Clean filter(clean it regularly)

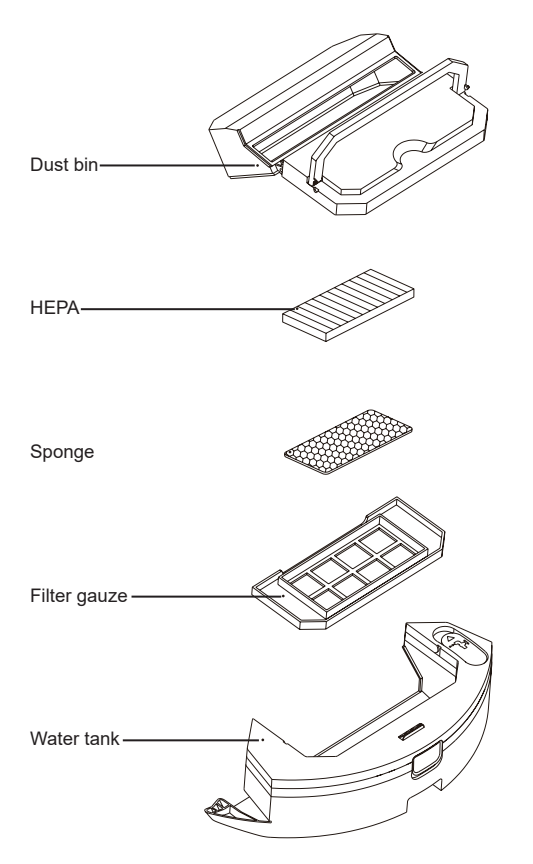

Mopping module(cleaned it every time)

1.Remove the mop, pure out the water from water tank.

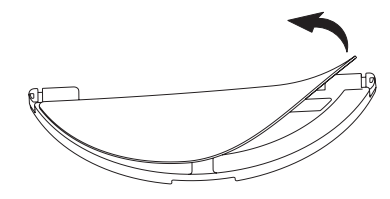

(Hanging permeate type water tank)

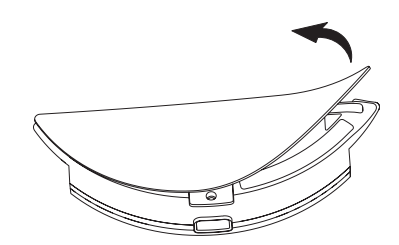

(Electric-controlled water tank)

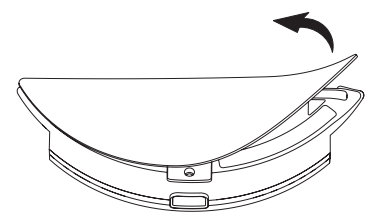

(2 in 1 electric-controlled water tank)

2.Clean the mop, dry the water tank and mop

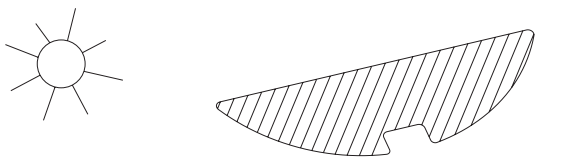

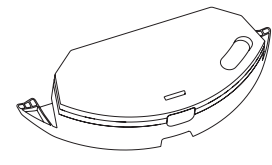

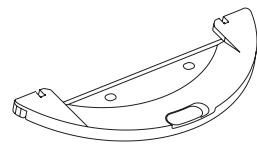

(Electric-controlled water tank)

(Hanging permeate type water tank)

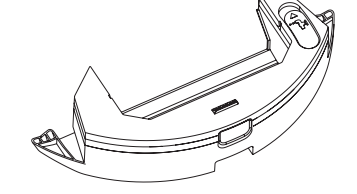

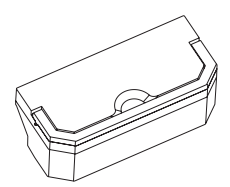

(2 in 1 electric-controlled water tank)

Pull out the dustbin then pure out the water from water tank

### Sensor(clean it regularly)

Clean the sensors by soft mop, include:

- 1.Clean the sensors along the wall on the right.
- 2. Three anti-dropping sensors at the bottom of the host.
- 3.Infrared avoidance sensor in the front of the host.
- 4.Radar avoidance sensor on the top of the host.
- 5.Electric shock protector and charging base shrapnel at the bottom of the host (please cut of the power during cleaning).6.Signal transmission area of charging base.

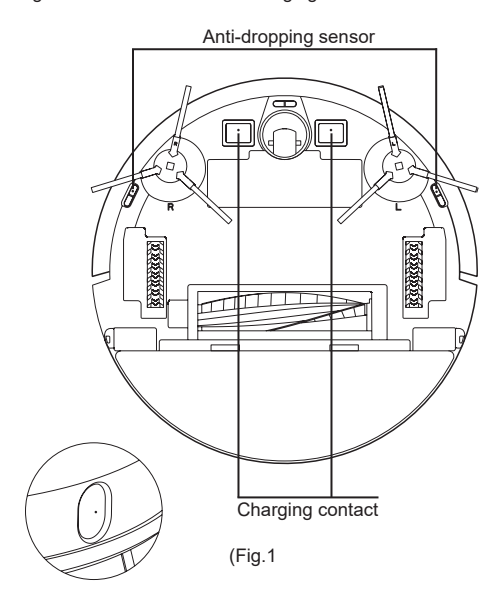

Sensor (cleaned monthly)

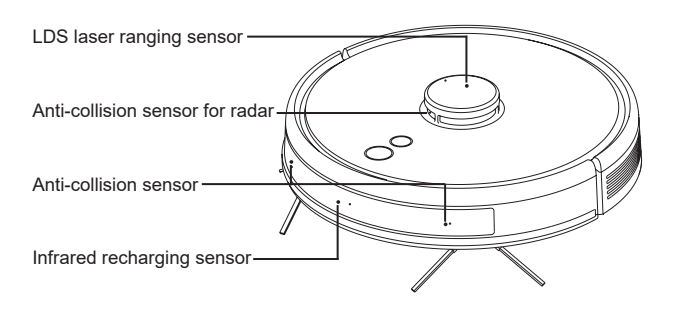

<sup>(</sup>Fig.2)

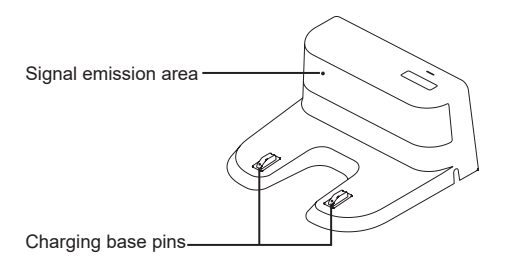

#### Battery

Upgrade firmware using mobile APP. If new firmware is detected, upgrade it according to prompt. The battery level should be ≥50%during firmware upgrade, so the machine should be placed on the charging base.

#### Firmware upgrade

Upgrade firmware using mobile APP. If new firmware is detected,upgrade it according to prompt. The battery level should be ≥50% during firmware upgrade, so the machine should be placed on the charging base.

#### System reset

Take down the dust box, open the rubber plug and press Reset key (refer to page 4). Current map will be lost and timing, WiFi and personalized settings will be reserved after reset.

## **Basic Parameters**

### Machine

| ltem              | Parameter       |
|-------------------|-----------------|
| Model             | J300            |
| Overall dimension | 350X350X110mm   |
| Product weight    | 3.8kg           |
| Li-battery        | 3200mAh/5200mAh |
| Rated voltage     | 14.4V           |
| Rated power       | 50W             |

### Charging base

| ltem              | Parameter    |
|-------------------|--------------|
| Overall dimension | 160X143X80mm |
| Rated power       | 24W          |
| Rated output      | 24W          |

## **Common Problems**

| Problem                                                                               | Solution                                                                                                    |
|---------------------------------------------------------------------------------------|----------------------------------------------------------------------------------------------------|
| The robot cannot be started                                                           | <ul> <li>In case of a low battery level, please place the robot on the charging base and align it at the ele ctrode plate, the machine will be started autom atically(if the robot is completely powered off, it can be started automatically after charged for a while)</li> <li>If the environment temperature is lower than 0 °C or higher than 50 °C, please use it at a temperature of 0-40 °C</li> </ul> |
| The robot cannot be charged                                                           | <ul> <li>Please move the robot away, check whether the indicator light of the charging base lights on and confirm<br/>both ends of the power adapter of the charging base are connected well.</li> <li>In case of poor contact, please clear the charging base shrapnel and the charging contact on the robot or<br/>push the side brush aside</li> </ul>                                                      |
| The robot cannot be<br>recharged                                                      | The robot is too far away from the charging base, please put the robot near the charging base and make another try                                                                                                    |
| Abnormal behavior                                                                     | Shut down and restart the robot.                                                                                                    |
| Abnormal noise in use                                                                 | Main brush, side brush or wheel may be twined by foreign matters, please shut down the robot and remove foreign matters.                                                                                                    |
| Cleaning ability declines or dust falls out                                           | •The dust box is full, please clear it.<br>•The filter screen is blocked, please clear or replace it.<br>•The main brush is twined by foreign matters, please clear it                                                                                                    |
| WiFi cannot be connected                                                              | <ul> <li>•WiFi signal is bad, please ensure is covered by WiFi signal.</li> <li>•WiFi is connected abnormally, please reset WiFi, download the latest APP and try to reconnect it</li> <li>•Password is inputted incorrectly.</li> <li>•The router is available for 5G frequency band, the cleaning robot is available for 2.4G frequency band only</li> </ul>                                                 |
| Fixed-time cleaning fails                                                             | In case of a low battery level, fixed-time cleaning can be started only when the battery level is no less than 30%.                                                                                                    |
| Whether the robot<br>consumes power if it is<br>always placed on the<br>charging base | The robot consumes a little power if it is always placed on the charging base and it enables the best performance of battery.                                                                                                    |
| Whether the robot needs to<br>be charged for 16h for the<br>first three times         | The lithium battery can be used immediately after being charged and has no memory effect                                                                                                    |

## Troubleshooting

| Prompt Tone                                                                        | Solution                                                                                                    |
|------------------------------------------------------------------------------------|----------------------------------------------------------------------------------------------------|
| Error 1: Oh dear! I cannot find the dust collector                                 | Cleaning is triggered when the dust box is take out                                                             |
| Error 2: Please check if the radar on top has been covered or blocked              | The top radar is covered or placed in an open area (there is not obstacle within an area of 6×6m <sup>2</sup> ) |
| Error 3: Please place me in a new location and try again                           | Pick the robot up or hang it in the air                                                                         |
| Error 4: Please scrub the cliff sensor, and restart me from a new location         | The cliff sensor is covered or placed at height                                                                 |
| Error5: please scrub the front sensor,and restart mefrom anew location             | The infrared avoidance sensor is dirty or covered.                                                              |
| Error 6: Please scrub the right-hand sensor,and restart me from a new location.    | The wall sensor is dirty or covered                                                                             |
| Error 7: Please scrub the radar housing on top,and restart me from a new location. | The radar avoidance sensor is dirty or covered                                                                  |
| Error 8: Please check if the bumper has been blocked in some way.                  | The edge or collision sensor is stuck                                                                           |
| Error 9: Master, please clean the dust container and filter.                       | The dust box is full or the filter screen needs to be replaced.                                                 |
| Error 10: Dust container has been removed, please clean the container and filter.  | After error 9 is issued,user takes out the duct<br>chamber and error 10 is triggered                            |
| Error 11: I'm stuck, please help me!                                               | The robot is stuck                                                                                              |

## Troubleshooting

| Prompt Tone                                                              | Solution                                                                                                    |
|--------------------------------------------------------------------------|----------------------------------------------------------------------------------------------------|
| Error 12: Please place me correctly!                                     | The robot is tilt                                                                                                    |
| Error 13: Please check if my wheels have become blocked somewhere        | The driving wheel is stuck or twined                                                                                                    |
| Error 14: Please check if the main brush has become stuck                | The main brush is twined or stuck                                                                                                    |
| Error 15: Please check if the side brushes have become stuck             | The side brush is twined or stuck                                                                                                    |
| Error 16: What's going on? Where is the docking station?                 | The charging base cannot out found or is not plugged in.                                                                                       |
| Error 17: Oh dear! Program error, please restart me                      | Abnormalities are caused by unknown breakdown, restart the robot.                                                                              |
| Error 18: Error encountered initiating shutdown                          | The robot reminds the user and shuts down auomatically or is recharged.                                                                        |
| Error 19: Low battery, please recharge                                   | When the battery level is too low and the robot is not on<br>the charging base, cleaning is triggered (the battery level is<br>lower than 10%) |
| Error 20: To shut me down, please place me away from the docking station | The robot shuts down when charged on the charging base                                                                                         |

## **Content and Name of Hazardous Substances**

| Hazardous Substance                   | Part Name      |               |            |         |            |         |
|---------------------------------------|----------------|---------------|------------|---------|------------|---------|
|                                       | Plastic casing | Circuit board | Power line | Battery | Metal part | Adapter |
| Lead (Pb)                             | 0              | X             | Х          | X       | 0          | X       |
| Mercury (Hg)                          | 0              | 0             | 0          | 0       | 0          | 0       |
| Cadmium (Cd)                          | 0              | 0             | 0          | 0       | 0          | 0       |
| Chromium VI (Cr (VI) )                | 0              | 0             | 0          | 0       | 0          | 0       |
| Polybrominated biphenyls(PBB)         | 0              | 0             | 0          | 0       | 0          | 0       |
| Polybrominated diphenyl ethers (PBDE) | 0              | 0             | 0          | 0       | 0          | 0       |

Environmental life of components: circuit board components: 10 years; power line: 10 years; battery 5 years. The environmental life labeled on the product refers to the safe service life of the products in leakage of which hazardous and noxious substance will not be caused under service conditions specified in the User Manual.

O :means that the content of hazardous and noxious substances in the compent is less than the limit stipulated by SJ/T11363-2006

X:means that the content of hazardous and noxious substances in at least the component exceeds the limit stipulated by SJ/T11363-2006

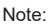

The lead content of a few paster electronic components for special use (such as high voltage resistor,ceramic resistor and diode,etc.)"X" in the table maybe greater than 0.1%. Core of bolt and the lead content of high-performance alloy contained in USB cable also may be greater than 0.1% Such components comply with exemption clauses of EU ROHS. For technologies and componeents which cannot be replaced due to restrictions of technological development level, the lead content of external contact elements complies with environmental protection requirements.

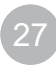

## **Warranty Policy**

### Warranty Period

- 1.If the product has any performance failures set out in Product Performance Failure Table of Smart Robot Vacuum Cleaner within
   7 days as of the date received and upon detection of Intelligent After-sales Center, free changing or refunding service will be provided.
- 2.If the product has any performance failures set out in Product Performance Failure Table of Smart Robot Vacuum Cleaner within 8-15 days as of the date received and upon detection of Intelligent After-sales Center, free changing or maintenance service will be provided.
- 3.If the product has any performance failures set out in Product Performance Failure Table of Smart Robot Vacuum Cleaner within 12 months as of the date received and upon detection of Intelligent After-sales Center, free maintenance service will be provided.

Friendly reminder: To guarantee safety of packaging box during transportation, packing box should be reserved for at least 30day as of the date received.

### Warranty content

| Name        | Content                                                                                                    |        |  |
|-------------|----------------------------------------------------------------------------------------------------|--------|--|
| Host        | Host (including built-in lithium battery )                                                                   | 1 year |  |
| Accessories | Charging base, power line and water tank                                                                     | 1 year |  |
| Consumables | Main brush, side brush, main brush cover, filter screen, main brush cleaning tool, duster cloth and dust box | /      |  |

Note: Warranty service will not be provided for consumables attached to the machine.

## **Warranty Policy**

#### **Non-warranty Clause**

- 1. Unauthorized maintenance, misuse, collision, negligence, abuse, penetration of liquid, accident, alteration and incorrect use of other accessories, or tearing up, altering label and false proof mark.
- 2. The validity period of "three guarantees" expires.
- 3.Damages caused by force majeure.
- 4.Other failures than performance failures set out in Product Performance Failure Table of Smart Robot Vacuum Cleaner.

5.Man-made performance failures of the product and accessories set out in Product Performance Failure Table of Smart Robot Vacuum Cleaner.

### Performance Failure Table of Wangjia Smart Robot Vacuum Cleaner.

| Name          | Performance failure                                                  |  |  |  |
|---------------|----------------------------------------------------------------------|--|--|--|
|               | Functions set out in the Specification are invalid                   |  |  |  |
| Host          | The host cannot be started                                           |  |  |  |
|               | The main brush, side brushes, draught fan and main wheel do not work |  |  |  |
| Adapter       | The charging base cannot be powered on                               |  |  |  |
| Charging base | The host cannot be powered on                                        |  |  |  |

## **FCC Statement**

1. This device complies with Part 15 of the FCC Rules. Operation is subject to the following two conditions:

(1) This device may not cause harmful interference, and

(2) This device must accept any interference received, including interference that may cause undesired operation.

2. Changes or modifications not expressly approved by the party responsible for compliance could void the user's authority to operate the equipment.

NOTE: This equipment has been tested and found to comply with the limits for a Class B digital device, pursuant to Part 15 of the FCC Rules. These limits are designed to provide reasonable protection against harmful interference in a residential installation. This equipment generates, uses and can radiate radio frequency energy and, if not installed and used in accordance with the instructions, may cause harmful interference to radio communications. However, there is no guarantee that interference will not occur in a particular installation. If this equipment does cause harmful interference to radio or television reception, which can be determined by turning the equipment off and on, the user is encouraged to try to correct the interference by one or more of the following measures:

- Reorient or relocate the receiving antenna.
- Increase the separation between the equipment and receiver.

• Connect the equipment into an outlet on a circuit different from that to which the receiver is connected.

Consult the dealer or an experienced radio/TV technician for help.

## The RF information:

| Frequency range(MHz) | Max. Transmit Power(dBm) | Antenna Gain | Working temperature |
|----------------------|--------------------------|--------------|---------------------|
| 2.4~2.4835GHz        | 18.5dBm                  | 2dB          | -10°C to +50°C      |

IC warning

This device contains license-exempt transmitter(s)/receiver(s) that comply with Innovation, Science and Economic Development Canada's license-exempt RSS(s). Operation is subject to the following two conditions:

(1) This device may not cause interference; and

(2) This device must accept any interference, including interference that may cause undesired operation of the device.

**Radiation Exposure Statement** 

This equipment complies with FCC/IC radiationexposure limits set forth for an uncontrolled environment. This equipment should be installed and operated with minimum distance 20cm between the radiator & your body.

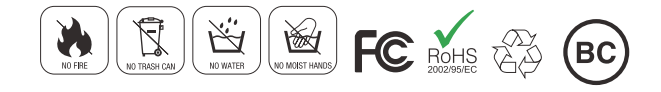

## **Three Guarantees**

User Information

| Name:   | Model:      |
|---------|-------------|
| Tel:    | Color:      |
| Add:    | Serial No:  |
| e-mail: | Order date: |

Maintenance Record

| No. | Date | Fault Phenomenon and Elimination Method | Engineer |
|-----|------|-----------------------------------------|----------|
| 1   |      |                                         |          |
| 2   |      |                                         |          |
| 3   |      |                                         |          |
| 4   |      |                                         |          |

32

Experience Intelligent Technology and Enjoy a High-quality Life